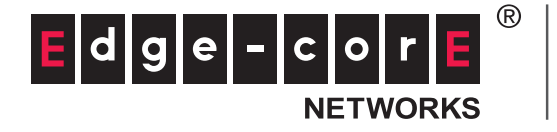

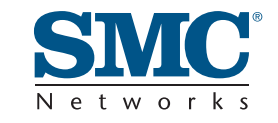

## **USER GUIDE**

BARRICADE<sup>™</sup> N 802.11n Wireless 4-port Gigabit Broadband Router

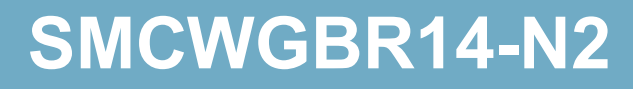

### Barricade™ N SMCWGBR14-N2 User Guide

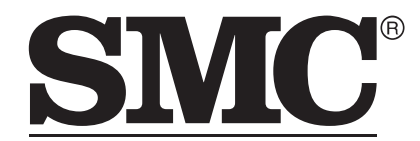

N e t w o r k s No. 1, Creation Road III, Hsinchu Science Park, 30077, Taiwan, R.O.C. TEL: +886 3 5770270 Fax: +886 3 5780764

May 2011 SMC-UG-0511-01 Information furnished by SMC Networks, Inc. (SMC) is believed to be accurate and reliable. However, no responsibility is assumed by SMC for its use, nor for any infringements of patents or other rights of third parties which may result from its use. No license is granted by implication or otherwise under any patent or patent rights of SMC. SMC reserves the right to change specifications at any time without notice.

Copyright © 2011 by

SMC Networks, Inc.

No. 1 Creation Road III, Hsinchu Science Park, 30077, Taiwan, R.O.C.

All rights reserved

Trademarks:

SMC is a registered trademark; and Barricade, EZ Switch, TigerStack, TigerSwitch, and TigerAccess are trademarks of SMC Networks, Inc. Other product and company names are trademarks or registered trademarks of their respective holders.

#### WARRANTY AND PRODUCT REGISTRATION

To register SMC products and to review the detailed warranty statement, please refer to the Support Section of the SMC Website at http://www.smc.com.

#### COMPLIANCES

#### **FEDERAL COMMUNICATION COMMISSION INTERFERENCE STATEMENT**

This equipment has been tested and found to comply with the limits for a Class B digital device, pursuant to part 15 of the FCC Rules. These limits are designed to provide reasonable protection against harmful interference in a residential installation. This equipment generates, uses and can radiate radio frequency energy and, if not installed and used in accordance with the instructions, may cause harmful interference to radio communications. However, there is no guarantee that interference will not occur in a particular installation. If this equipment does cause harmful interference to radio or television reception, which can be determined by turning the equipment off and on, the user is encouraged to try to correct the interference by one or more of the following measures:

- Reorient or relocate the receiving antenna
- Increase the separation between the equipment and receiver
- Connect the equipment into an outlet on a circuit different from that to which the receiver is connected
- Consult the dealer or an experienced radio/TV technician for help

This device complies with Part 15 of the FCC Rules. Operation is subject to the following two conditions: (1) This device may not cause harmful interference, and (2) this device must accept any interference received, including interference that may cause undesired operation.

**FCC Caution**: Any changes or modifications not expressly approved by the party responsible for compliance could void the user's authority to operate this equipment.

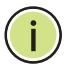

**NOTE:** The manufacturer is not responsible for any radio or tv interference caused by unauthorized modifications to this equipment. Such modifications could void the user's authority to operate the equipment.

#### IMPORTANT NOTE: FCC RADIATION EXPOSURE STATEMENT

This equipment complies with FCC RF radiation exposure limits set forth for an uncontrolled environment. This device and its antenna must not be colocated or operating in conjunction with any other antenna or transmitter.

To comply with FCC RF exposure compliance requirements, this grant is applicable to only Mobile Configurations. The antennas used for this transmitter must be installed to provide a separation distance of at least 20 cm from all persons and must not be co-located or operating in conjunction with any other antenna or transmitter.

#### CE MARK WARNING $\mathbf{C} \mathbf{E} \mathbf{I}$

This is a class B product. In a domestic environment, this product may cause radio interference, in which case the user may be required to take adequate measures.

#### **NATIONAL RESTRICTIONS**

This device is intended for home and office use in all EU countries (and other countries following the EU directive 1999/5/EC) without any limitation except for the countries mentioned below.

| Country               | Restriction                                                                       | Reason/Remark                                                                                                    |
|-----------------------|-----------------------------------------------------------------------------------|----------------------------------------------------------------------------------------------------|
| Bulgaria              | None                                                                              | General authorization required for outdoor use and public service                                                                                                |
| France                | Outdoor use<br>limited to 10 mW<br>e.i.r.p. within the<br>band 2454-2483.5<br>MHz | Military Radiolocation use. Refarming of the 2.4 GHz band has been ongoing in recent years to allow current relaxed regulation. Full implementation planned 2012 |
| italy                 | None                                                                              | If used outside of own premises, general authorization is required                                                                                               |
| Luxembourg            | None                                                                              | General authorization required for network and service supply(not for spectrum)                                                                                  |
| Norway                | Implemented                                                                       | This subsection does not apply for the geographical area within a radius of 20 km from the centre of Ny-Alesund                                                  |
| Russian<br>Federation | None                                                                              | Only for indoor applications                                                                                                    |

 $(\mathbf{i})$ 

**NOTE:** Do not use the product outdoors in France.

#### **ABOUT THIS GUIDE**

**PURPOSE** This guide details the hardware features of the wireless router, including its physical and performance-related characteristics, and how to install the device and use its configuration software.

- **AUDIENCE** This guide is for PC users with a working knowledge of computers. You should be familiar with Windows operating system concepts.
- **CONVENTIONS** The following conventions are used throughout this guide to show information:

i

**NOTE:** Emphasizes important information or calls your attention to related features or instructions.

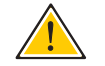

**CAUTION:** Alerts you to a potential hazard that could cause loss of data, or damage the system or equipment.

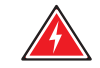

WARNING: Alerts you to a potential hazard that could cause personal injury.

**RELATED PUBLICATIONS** The following publication gives basic information on how to install and use the wireless router.

Quick Installation Guide

Also, as part of the wireless router's software, there is online help that describes all configuration related features.

**REVISION HISTORY** This section summarizes the changes in each revision of this guide.

#### MAY 2011 REVISION

This is the first revision of this guide.

#### CONTENTS

|   | WARRANTY AND PRODUCT REGISTRATION     | 4  |
|---|---------------------------------------|----|
|   | COMPLIANCES                           | 5  |
|   | ABOUT THIS GUIDE                      | 7  |
|   | CONTENTS                              | 8  |
| 1 | INTRODUCTION                          | 11 |
|   | Conventions                           | 12 |
|   | Main Features                         | 12 |
|   | Key Hardware Features                 | 13 |
|   | Package Contents                      | 13 |
|   | Front Panel                           | 13 |
|   | LED Indicators                        | 14 |
|   | Rear Panel                            | 15 |
|   | Antennas                              | 15 |
|   | Power Connector                       | 15 |
|   | Reset Button                          | 15 |
|   | USB Port                              | 15 |
|   | Ethernet WAN Port                     | 16 |
|   | Ethernet LAN Port                     | 16 |
| 2 | CONNECTING THE ROUTER                 | 17 |
|   | System Requirements                   | 17 |
|   | Installation Environment Requirements | 17 |
|   | Connecting the Router                 | 18 |
| 3 | QUICK INSTALLATION GUIDE              | 20 |
|   | TCP/IP Configuration                  | 20 |
|   | Quick Installation Guide              | 22 |
| 4 | CONFIGURING THE ROUTER                | 28 |
|   | Login                                 | 28 |
|   | Status                                | 29 |

|    | General Status               | 29 |
|----|------------------------------|----|
|    | ARP List                     | 29 |
|    | Quick Setup                  | 30 |
| 5  | NETWORK SETTINGS             | 31 |
|    | WAN                          | 31 |
|    | MAC Clone                    | 40 |
|    | LAN                          | 41 |
|    | Dynamic DNS                  | 41 |
|    | Comexe.cn DDNS               | 42 |
|    | Dyndns.org DDNS              | 43 |
|    | No-ip.com DDNS               | 44 |
|    | Binding Setting              | 44 |
| 6  | WIRELESS SETTINGS            | 47 |
|    | Wireless Settings            | 47 |
|    | Wireless Security            | 49 |
|    | Wireless MAC Filtering       | 53 |
|    | Wireless Advanced            | 55 |
|    | Wireless Statistics          | 57 |
|    | WPS                          | 57 |
| 7  | DHCP SETTINGS                | 65 |
|    | DHCP Settings                | 65 |
|    | DHCP Clients List            | 66 |
|    | Address Reservation          | 67 |
| 8  | USB STORAGE SETTINGS         | 69 |
|    | Sharing Service              | 69 |
|    | User Accounts                | 71 |
| 9  | SPECIAL APPLICATION SETTINGS | 73 |
|    | Virtual Servers              | 73 |
|    | Port Triggering              | 75 |
|    | DMZ                          | 77 |
|    | UPnP                         | 78 |
| 10 | SECURITY SETTINGS            | 79 |
|    | Basic Security               | 79 |
|    | Advanced Security            | 81 |

| 11 | ACCESS CONTROL SETTINGS | 83  |
|----|-------------------------|-----|
|    | Rule                    | 83  |
|    | Host                    | 86  |
|    | Target                  | 88  |
|    | Schedule                | 90  |
|    | Parental Control        | 92  |
| 12 | ADVANCED ROUTING        | 96  |
|    | Static Routing List     | 96  |
| 13 | QOS SETTINGS            | 98  |
|    | QoS Settings            | 98  |
|    | Rules List              | 99  |
| 14 | SYSTEM TOOLS            | 101 |
|    | Time Setting            | 101 |
|    | Diagnostic              | 102 |
|    | Settings Management     | 104 |
|    | Firmware Upgrade        | 104 |
|    | Factory Defaults        | 105 |
|    | Backup & Restore        | 105 |
|    | Reboot                  | 106 |
|    | Password                | 107 |
|    | System Log              | 108 |
|    | Statistics              | 110 |
|    | Local Management        | 111 |
|    | Remote Management       | 112 |
| A  | FAQ                     | 114 |
| В  | CONFIGURING THE PCS     | 119 |
| С  | HARDWARE SPECIFICATIONS | 122 |
|    | GLOSSARY                | 124 |

#### INTRODUCTION

The SMCWGBR14-N2 Wireless N Gigabit Router integrates a 4-port switch, firewall, NAT router, and wireless access point. The Wireless N Gigabit Router delivers exceptional range and speed, which can fully meet the needs of Small Office/Home Office (SOHO) networks and users demanding higher networking performance.

#### **INCREDIBLE SPEED**

The SMCWGBR14-N2 Wireless N Gigabit Router provides wireless connections up to 300 Mbps with other 802.11n wireless clients. The incredible speed makes it ideal for handling multiple data streams at the same time, which ensures your network remains stable and smooth. The performance of this 802.11n wireless router gives you an unexpected networking experience at a speed 650% faster than 802.11g. It is also compatible with all IEEE 802.11g and IEEE 802.11b products.

#### **MULTIPLE SECURITY PROTECTION**

With multiple protection measures, including SSID broadcast control, 64/ 128/152-bit WEP encryption, Wi-Fi Protected Access (WPA2-PSK, WPA-PSK), as well as advanced firewall protection, the SMCWGBR14-N2 Wireless N Gigabit Router provides complete data privacy.

#### FLEXIBLE ACCESS CONTROL

The SMCWGBR14-N2 Wireless N Gigabit Router provides flexible access control, so that parents or network administrators can establish restricted access policies for children or staff. It also supports Virtual Server and DMZ host for Port Triggering, so that network administrators can manage and monitor the network in real time using remote management.

#### SIMPLE INSTALLATION

Since the SMCWGBR14-N2 is compatible with all major operating systems, it is very easy to manage. A Quick Setup Wizard is supported and detailed step-by-step instructions are provided in this user guide. Before installing the device, please read this guide to understand all the device's functions.

#### CONVENTIONS

The "Router" or "SMCWGBR14-N2" mentioned in this guide stands for the SMCWGBR14-N2 Wireless N Gigabit Router without any explanation.

#### MAIN FEATURES

- Complies with IEEE 802.11n to provide a wireless data rate of up to 300 Mbps.
- One 10/100/1000 Mbps Auto-Negotiation RJ-45 WAN port, four 10/ 100/1000 Mbps Auto-Negotiation RJ-45 LAN ports, supporting Auto MDI/MDIX
- Provides WPA/WPA2, WPA-PSK/WPA2-PSK authentication, TKIP/AES encryption security.
- Shares data and Internet access for users, supporting Dynamic IP/ Static IP/PPPoE Internet access.
- Supports multiple SSIDs, which allows different network access for wireless clients that is appropriate to their security or needs.
- Supports Virtual Server, Special Application and DMZ host.
- Supports UPnP, Dynamic DNS, Static Routing.
- Provides automatic and scheduled Internet connection.
- Built-in NAT and DHCP server supporting static IP address assignment.
- Supports Parental Control and Access Control.
- Supports PPPoE Internet-on-demand connection/disconnection
- Provides 64/128/152-bit WEP encryption security and wireless LAN ACL (Access Control List).
- Supports Flow Statistics.
- Supports firmware upgrade and Web management.

#### **KEY HARDWARE FEATURES**

The following table describes the main hardware features of the wireless Router.

#### **Table 1: Key Hardware Features**

| Feature      | Description                                                             |
|--------------|-------------------------------------------------------------------------|
| WAN Port     | One 1000BASE-T RJ-45 port for connecting to the Internet.               |
| LAN Port     | Four 1000BASE-T RJ-45 ports for local network connections.              |
| USB Port     | One USB slot for USB mass storage device.                               |
| Reset Button | For resetting the unit and restoring factory defaults.                  |
| LEDs         | Provides LED indicators for Power, WAN port, LAN port, and WLAN status. |

#### **PACKAGE CONTENTS**

The Wireless N Gigabit Router package includes:

- SMCWGBR14-N2 Wireless N Gigabit Router
- DC power adapter
- Quick Installation Guide
- Resource CD for SMCWGBR14-N2 Wireless N Gigabit Router, including:
  - This User Guide
  - Other helpful information

Inform your dealer if there are any incorrect, missing or damaged parts. If possible, retain the carton, including the original packing materials. Use them again to repack the product in case there is a need to return it.

#### **FRONT PANEL**

#### Figure 1: Front Panel

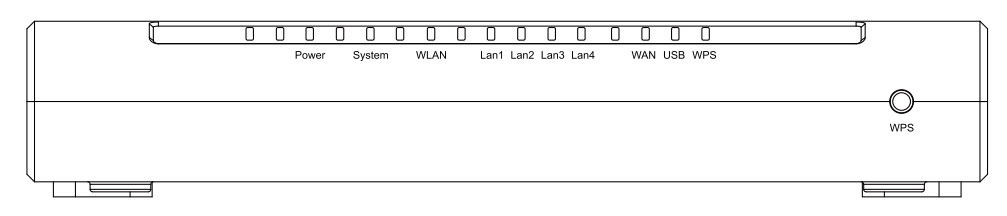

**LED INDICATORS** The wireless Router includes ten status LED indicators, as described in the following table.

| LED          | Status        | Description                                                                                  |
|--------------|---------------|----------------------------------------------------------------------------------------------|
| Power        | On            | The unit is receiving power and is operating normally.                                       |
|              | Off           | There is no power currently being supplied to the unit.                                      |
| System       | On            | The Router is initializing.                                                                  |
|              | Flashing      | The Router is working properly.                                                              |
|              | Off           | The Router has a system error.                                                               |
| WLAN         | On/Flashing   | The 802.11n radio is enabled and transmitting or receiving data through wireless links.      |
|              | Off           | The 802.11n radio is disabled.                                                               |
| LAN (4 LEDs) | On            | The Ethernet LAN port is connected to a PC or server.                                        |
|              | Flashing      | The Ethernet port is connected and is transmitting or receiving data.                        |
|              | Off           | The Ethernet port is disconnected.                                                           |
| WAN          | On            | The port has a valid connection to another device.                                           |
|              | Flashing      | The port is connected and is transmitting/receiving data.                                    |
|              | Off           | The port is disconnected.                                                                    |
| WPS          | On            | Indicates the WPS authentication of a device has been successfully completed.                |
|              | Fast Flashing | A wireless device failed to be added to the network by WPS.                                  |
|              | Slow Flashing | A wireless device is connecting to the network by WPS. This process will last for 2 minutes. |
|              | Off           | The WPS is not in progress.                                                                  |

#### **Table 2: LED Behavior**

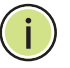

**NOTE:** After a device is successfully added to the network by WPS, the WPS LED will remain on for about 5 minutes and then turn off.

## REAR PANEL Figure 2: Rear Panel

The following items are located on the rear panel (from left to right).

- **ANTENNAS** The access point includes integrated MIMO antennas for wireless communications. A MIMO antenna system uses two or more identical antennas to receive and transmit signals, helping to increase data throughput and range. The antennas transmit the outgoing signal as a toroidal sphere (doughnut shaped), with the coverage extending most in a direction perpendicular to the antenna. The antennas should be adjusted to an angle that provides the appropriate coverage for the service area.
- **POWER CONNECTOR** The wireless router must be powered with its supplied power adapter. Failure to do so results in voiding of any warrantly supplied with the product.
  - **RESET BUTTON** The Reset button is used to restore the factory default configuration. If you hold down the button for 5 seconds or more, any configuration changes you may have made are removed, and the factory default configuration is restored to the wireless router.

#### **USB PORT** Connects with a USB mass storage device.

| ETHERNET WAN PORT | A 1000BASE-T RJ-45 port that can be attached to an Internet access |
|-------------------|--------------------------------------------------------------------|
|                   | device, such as a DSL or Cable modem.                              |

**ETHERNET LAN PORT** The wireless router has four 1000BASE-T RJ-45 ports that can be attached directly to a PC or 10BASE-T/100BASE-TX/1000BASE-T LAN segments.

This port supports automatic MDI/MDI-X operation, so you can use straight-through cables for all network connections to PCs, switches, or hubs.

#### **CONNECTING THE ROUTER**

#### SYSTEM REQUIREMENTS

You must meet the following minimum requirements:

- Broadband Internet access service (DSL/Cable/Ethernet)
- One DSL/Cable modem that has an RJ-45 connector
- PCs with working Ethernet adapters and Ethernet cables with RJ-45 connectors
- TCP/IP protocol on each PC
- Web browser, such as Internet Explorer 5.5 or above, Netscape 4.7 or above, Mozilla Firefox 1.0 or above

#### INSTALLATION ENVIRONMENT REQUIREMENTS

- Place the Router in a well ventilated place far from any heater or heating vent
- Avoid direct irradiation from any strong light (such as sunlight)
- Keep at least 2 inches (5 cm) of clear space around the Router
- Operating Temperature: 0°C~40°C (32°F~104°F)
- Operating Humidity: 10%~90%RH, Non-condensing

#### **CONNECTING THE ROUTER**

Before installing the Router, make sure your PC is successfully connected to the Internet through the broadband service. If there is any problem, first contact your ISP.

Install the Router according to the following steps.

- 1. Power off your PC, Cable/DSL modem, and the Router.
- **2.** Find a good location for the Router. The best place is usually at the center of your network. The location must meet the Installation Environment Requirements (page 17).
- **3.** Adjust the position of the antennas. Normally, upright is the best position.
- **4.** Connect wired PCs and switches/hubs to the LAN ports on the Router, as shown in Figure 3 on page 19.
- **5.** Connect the DSL/Cable modem to the WAN port on the Router, as shown in Figure 3 on page 19.
- **6.** Connect the power adapter to the power socket on the Router, and the other end into an electrical outlet. The Router will start to work automatically.
- **7.** Power on your PC and Cable/DSL modem.

#### Figure 3: Hardware Installation

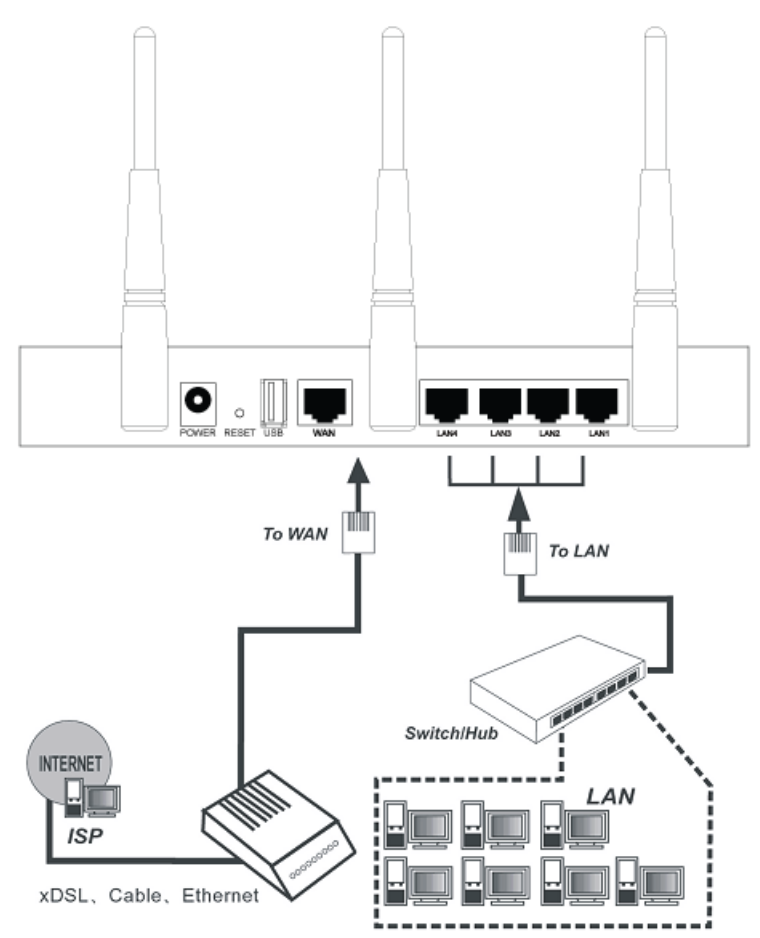

#### **QUICK INSTALLATION GUIDE**

#### **TCP/IP CONFIGURATION**

This chapter shows you how to quickly configure the basic functions of your SMCWGBR14-N2 Wireless N Gigabit Router using the Quick Setup Wizard.

The default IP address of the SMCWGBR14-N2 Wireless N Gigabit Router is 192.168.2.1. And the default Subnet Mask is 255.255.255.0. These values can be changed as needed. In this guide, the default values are used for all descriptions.

Connect a local PC to one of the LAN ports on the Router. Then configure the IP address for the PC in one of the following two ways.

#### Configure the IP address manually

- 1. Set up the TCP/IP Protocol for your PC. If you need instructions on how to do this, refer to "Configuring the PCs" on page 119.
- 2. Configure the network parameters. The IP address is 192.168.2.xxx ("xxx" is any number from 2 to 254), the Subnet Mask is 255.255.255.0, and the Gateway is 192.168.2.1 (the Router's default IP address).

#### **Obtain an IP address automatically**

- Set the TCP/IP Protocol to "Obtain an IP address automatically" mode on your PC. If you need instructions on how to do this, refer to "Configuring the PCs" on page 119.
- 2. The built-in DHCP server will assign an IP address for the PC.

Now you can run the Ping command from the command prompt to verify the network connection between your PC and the Router. The following example is for Windows 2000 OS.

Open a command prompt, and type "ping 192.168.2.1" and then press Enter.

If the displayed result is similar to the following figure, it means the connection between your PC and the Router is functioning.

#### Figure 4: Success Result of a Ping Command

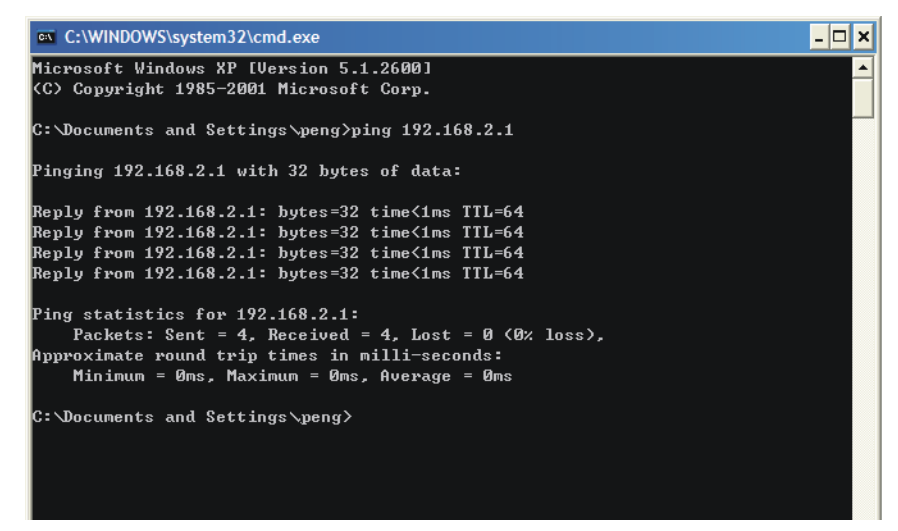

If the displayed result is similar to the following figure, it means the connection between your PC and the Router is not functioning.

#### Figure 5: Failure of a Ping Command

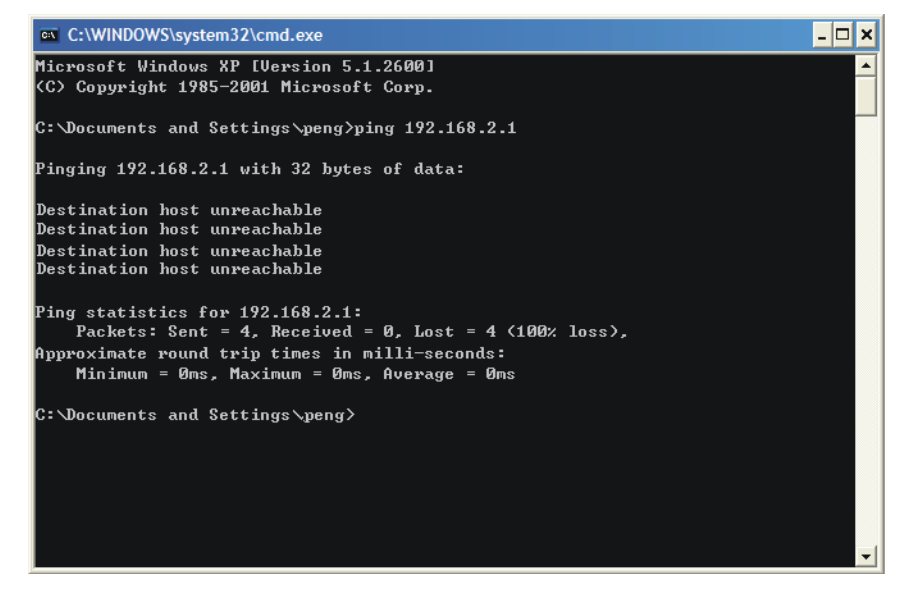

To check the connection, follow these steps:

- 1. Verify that the LAN port LED to which the PC is connected on the Router and the LED on your PC's network adapter are turned on.
- 2. Verify that the Router's IP address is 192.168.2.1, and that your PC's IP address is within the range of 192.168.2.2 ~ 192.168.2.254.

#### **QUICK INSTALLATION GUIDE**

With a Web-based (Internet Explorer or Netscape® Navigator) utility, it is easy to configure and manage the SMCWGBR14-N2 Wireless N Gigabit Router. The Web-based utility can be used on any Windows, Macintosh or UNIX OS with a Web browser.

1. To access the configuration utility, open a web-browser and type the default address http://192.168.2.1 in the address field of the browser.

#### Figure 6: Log in to the Router

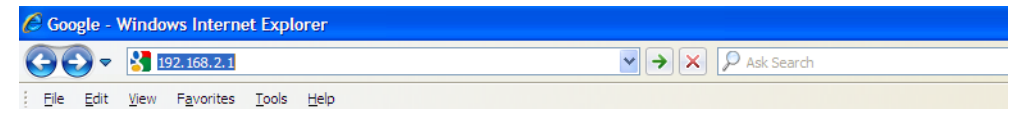

After a moment, a login window will appear. Enter "admin" for the User Name and "smcadmin" for the Password, both in lower case letters. Then click the OK button or press the Enter key.

#### Figure 7: Login Windows

| 连接到 192.1                 | 68.2.1 ? 🔀               |
|---------------------------|--------------------------|
| R                         |                          |
| Wireless N Gig<br>用户名(U): | abit Router SMCWGBR14-N2 |
| 密码(2):                    | *****                    |
|                           | ☑ 记住我的密码 (图)             |
|                           |                          |
|                           | 确定  取消                   |

i

**NOTE:** If the above screen does not display, it means that your Webbrowser has been set to a proxy. Go to Tools menu>Internet Options>Connections>LAN Settings, in the screen that appears, cancel the Using Proxy checkbox, and click OK to finish it.

**2.** After successfully login, you can click the Quick Setup to quickly configure your Router.

#### Figure 8: Quick Setup

| The quick setu | will tell you how to c      | onfigure the basic | network paramete | rs. |  |
|----------------|-----------------------------|--------------------|------------------|-----|--|
| To continue,   | lease click the <b>Next</b> | button.            |                  |     |  |
| To exit, pleas | e click the Exit button     |                    |                  |     |  |

#### 3. Click Next, and then WAN Connection Type page will appear.

#### Figure 9: Choose WAN Connection Type

| The         | Quick Setup is preparing to set up your connection type of WAN port.                                                                                                    |
|-------------|----------------------------------------------------------------------------------------------------|
| The<br>Othe | Router will try to detect the Internet connection type your ISP provides if you select the <b>Auto-Detect</b> option.<br>rwise, you need to specify the connection type manually. |
| ۲           | Auto-Detect - Let the Router automatically detect the connection type your ISP provides.                                                                                          |
| 0           | PPPoE - For this connection, your will need your account name and password from your ISP.                                                                                         |
| 0           | Dynamic IP - Your ISP uses a DHCP service to assign your Router an IP address when connecting to the Internet.                                                                    |
| 0           | Static IP - This type of connection uses a permanent, fixed (static) IP address that your ISP assigned.                                                                           |

The Router provides Auto-Detect function and supports three popular ways PPPoE, Dynamic IP, and Static IP, to connect to the Internet. It is recommended that you make use of the Auto-Detect function. If you are sure of what kind of connection type your ISP provides, you can select the type and click Next to go on configuring.

- **4.** If you select Auto-Detect, the Router will automatically detect the connection type your ISP provides. Make sure the cable is securely plugged into the WAN port before detection. The appropriate configuration page will be displayed when an active Internet service is successfully detected by the Router.
  - **a.** If the connection type detected is PPPoE, the next screen will appear.

#### Figure 10: Quick Setup - PPPoE

| Quick Setup - PPPoE |          |  |
|---------------------|----------|--|
| User Name:          | username |  |
| Password:           | •••••    |  |
| Confirm Password:   | •••••    |  |

- User Name and Password Enter the User Name and Password provided by your ISP. These fields are case sensitive. If you have difficulty with this process, please contact your ISP.
- **b.** If the connection type detected is Dynamic IP, you can go on with the wireless configuration, as shown in Figure 12 on page 25.
- **c.** If the connection type detected is Static IP, the next screen will appear.

#### Figure 11: Quick Setup - Static IP

| IP Address:      | 172.31.70.82  |            |
|------------------|---------------|------------|
| Subnet Mask:     | 255.255.255.0 |            |
| Default Gateway: | 172.31.70.1   | (Optional) |
| Primary DNS:     | 0.0.0.0       | (Optional) |
| Secondary DNS:   | 0.0.0.0       | (Optional) |

- IP Address This is the WAN IP address as seen by external users on the Internet (including your ISP). Enter the IP address into the field.
- Subnet Mask The Subnet Mask is used for the WAN IP address, it is usually 255.255.255.0.
- Default Gateway Enter the gateway IP address into the box, if required.
- Primary DNS Enter the DNS Server IP address into the box, if required.
- Secondary DNS If your ISP provides another DNS server, enter it into this field.
- 5. Click Next to continue, the Wireless settings page will appear.

| Quick Setup - Wireless                                                                     |                                                                                                    |
|--------------------------------------------------------------------------------------------|----------------------------------------------------------------------------------------------------|
| Wireless Radio:<br>SSID:<br>Region:<br>Channel:<br>Mode:<br>Channel Width:<br>Max Tx Rate: | Enable v<br>SMC<br>United States v<br>Auto v<br>11b/g/n mixed v<br>Auto v                                                                                                    |
| Wireless Security:<br>O<br>O<br>PSK Password:                                              | Disable Security<br>WPA-PSK/WPA2-PSK<br>123456789                                                                                                    |
| O<br>WEP Password:                                                                         | (You can enter ASCII characters between 8 and 63 or Hexadecimal characters between 8 and 64.) WEP Key Type: 152bit (You can enter 5/13/16 ASCII characters depending on the key type 64/128/152bit) |
| 0                                                                                          | No Change                                                                                                    |

Figure 12: Quick Setup - Wireless

- Wireless Radio Enable or disable the wireless radio choosing from the pull-down list.
- SSID Enter a value of up to 32 characters. The same name of SSID (Service Set Identification) must be assigned to all wireless devices in your network. Considering your wireless network security, the default SSID is set to be "SMC". This value is case-sensitive. For example, "TEST" is NOT the same as "test".
- Region Select your region from the pull-down list. This field specifies the region where the wireless function of the Router can be used. It may be illegal to use the wireless function of the Router in a region other than one of those specified in this field. If your country or region is not listed, please contact your local government agency for assistance.
- Channel This field determines which operating frequency will be used. The default channel is set to Auto, so the AP will choose the best channel automatically. It is not necessary to change the wireless channel unless you notice interference problems with another nearby access point.
- Mode This field determines the wireless mode which the Router works on.

- Channel Width Select any channel width from the pull-down list. The default setting is automatic, which can adjust the channel width for your clients automatically.
- Max Tx Rate You can limit the maximum transmission rate of the Router through this field.
- Disable Security The wireless security function can be enabled or disabled. If disabled, the wireless stations will be able to connect the Router without encryption. It is recommended strongly that you choose one of following options to enable security.
- **WPA-PSK/WPA2-PSK** Select WPA based on pre-shared passphrase.
  - PSK Password You can enter ASCII or Hexadecimal characters.

For ASCII, the key can be made up of any numbers 0 to 9 and any letters A to Z, the length should be between 8 and 63 characters.

For Hexadecimal, the key can be made up of any numbers 0 to 9 and letters A to F, the length should be between 8 and 64 characters.

Please also note the key is case sensitive, this means that upper and lower case keys will affect the outcome. It would also be a good idea to write down the key and all related wireless security settings.

 No Change - If you chose this option, wireless security configuration will not change!

These settings are only for basic wireless parameters. For advanced settings, please refer to "Wireless Settings" on page 47.

6. Click the Next button. You will then see the Finish page.

If you don't make any changes on the Wireless page, you will see the Finish page as below. Click the Finish button to finish the Quick Setup.

#### Figure 13: Quick Setup - Finish

| Quick Setup - Finish                                                                                                    |  |  |  |  |
|----------------------------------------------------------------------------------------------------|--|--|--|--|
| Congratulations! The Router is now connecting you to the Internet. For detail settings, please click other menus if necessary. |  |  |  |  |
| Back Finish Help                                                                                                    |  |  |  |  |

If there is something changed on the Wireless page, you will see the Finish page as in the following figure. Click the Reboot button to make your wireless configuration take effect and finish the Quick Setup.

#### Figure 14: Quick Setup - reboot

| ongratulations! The Router i     | s now connecting you to the Internet. For detail settings, please click other menus if necessary |
|----------------------------------|--------------------------------------------------------------------------------------------------|
| The change of wireless config wi | I not take effect until the Router reboot.                                                       |
|                                  |                                                                                                  |

#### **CONFIGURING THE ROUTER**

This chapter will show each Web page's key functions and the configuration method.

#### LOGIN

Λ

After your successful login, you will see the twelve main menus on the left of the Web-based utility. On the right, there are the corresponding explanations and instructions.

#### Figure 15: Main Menu

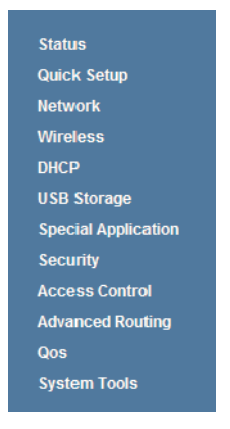

The detailed explanations for each Web page's key function are listed below.

#### **STATUS**

#### **GENERAL STATUS** The Status page provides the current status information about the Router. All information is read-only.

#### Figure 16: Router Status

| Firmware Version:  | V1.0.0.0 Build 110524 Rel.36350n |              |
|--------------------|----------------------------------|--------------|
| Hardware Version:  | SMCWGBR14-N2 A1                  |              |
| AN                 |                                  |              |
| MAC Address:       | 94-03-6D-33-33-69                |              |
| IP Address:        | 192.168.2.1                      |              |
| Subnet Mask:       | 255.255.255.0                    |              |
| Wireless           |                                  |              |
| Wireless Radio:    | Enable                           |              |
| Name (SSID):       | SMC                              |              |
| Channel:           | Auto (Current channel 2)         |              |
| Mode:              | 11b/g/n mixed                    |              |
| Channel Width:     | Automatic                        |              |
| Max Tx Rate:       | 300Mbps                          |              |
| MAC Address:       | 94-03-6D-33-33-69                |              |
| WDS Status:        | Disable                          |              |
| WAN                |                                  |              |
| MAC Address:       | 40-61-86-FC-70-9D                |              |
| IP Address:        | 172.31.70.82                     | Static IP    |
| Subnet Mask:       | 255.255.255.0                    |              |
| Default Gateway:   | 172.31.70.1                      |              |
| DNS Server:        | 0.0.0.0 , 0.0.0.0                |              |
| Traffic Statistics |                                  |              |
|                    | Received                         | Sent         |
| Bytes:             | 1851468                          | 1445654      |
| Packets:           | 7280                             | 8967         |
| System Up Time:    | 0 days 02:14:00                  | Refresh Hein |

**ARP LIST** To manage the computer, you could observe the computers in the LAN by checking the relationship of MAC address and IP address on the ARP list, and you could configure the items on the ARP list also. This page displays the ARP List; it shows all the existing IP & MAC Binding entrie.

#### Figure 17: ARP List

| D | MAC Address       | IP Address    | Status  | Configure   |
|---|-------------------|---------------|---------|-------------|
| 1 | 40-61-86-FC-70-9D | 192.168.2.100 | Unbound | Load Delete |

- MAC Address The MAC address of the controlled computer in the LAN.
- IP Address The assigned IP address of the controlled computer in the LAN.
- Status Indicates whether or not the MAC and IP addresses are bound.
- **Configure** Load or delete an item.
  - Load Load the item to the IP & MAC Binding list.
  - Delete Delete the item.

Click the Bind All button to bind all the current items, available after enable.

Click the Load All button to load all items to the IP & MAC Binding list.

Click the Refresh button to refresh all items.

i

**NOTE:** An item could not be loaded to the IP & MAC Binding list if the IP address of the item has been loaded before. Error warning will prompt as well. Likewise, "Load All" only loads the items without interference to the IP & MAC Binding list.

#### **QUICK SETUP**

Please refer to "Quick Installation Guide" on page 20.

5

#### **NETWORK SETTINGS**

There are five submenus under the Network menu: WAN, MAC Clone, LAN, Dynamic DNS and Binding Settings. Click any of them, and you will be able to configure the corresponding function.

#### WAN

Choose menu "Network->WAN", you can configure the IP parameters of the WAN on the screen below.

If your ISP provides the DHCP service, please choose Dynamic IP type, and the Router will automatically get IP parameters from your ISP. You can see the page as follows.

#### Figure 18: WAN-Dynamic IP

| WAN                  |                                                             |
|----------------------|-------------------------------------------------------------|
|                      |                                                             |
| WAN Connection Type: | Dynamic IP 💌 Detect                                         |
| IP Address:          | 0.0.0.0                                                     |
| Subnet Mask:         | 0.0.0.0                                                     |
| Default Gateway:     | 0.0.0.0                                                     |
|                      | Renew Release                                               |
| MTU Size (in bytes): | 1500 (The default is 1500, do not change unless necessary.) |
|                      | Use These DNS Servers                                       |
| Primary DNS:         | 0.0.0.0                                                     |
| Secondary DNS:       | 0.0.0.0 (Optional)                                          |
|                      |                                                             |
| Host Name:           | SMCWGBR14-N2                                                |
|                      |                                                             |
|                      | Get IP with Unicast DHCP (It is usually not required.)      |
|                      | Save Help                                                   |

This page displays the WAN IP parameters assigned dynamically by your ISP, including IP address, Subnet Mask, Default Gateway, etc. Click the Renew button to renew the IP parameters from your ISP. Click the Release button to release the IP parameters.

- MTU Size The normal MTU (Maximum Transmission Unit) value for most Ethernet networks is 1500 Bytes. It is not recommended that you change the default MTU Size unless required by your ISP.
- Use These DNS Servers If your ISP gives you one or two DNS addresses, select Use These DNS Servers and enter the primary and secondary addresses into the correct fields. Otherwise, the DNS servers will be assigned dynamically from your ISP.

**NOTE:** If you find error when you go to a Web site after entering the DNS addresses, it is likely that your DNS servers are set up improperly. You should contact your ISP to get DNS server addresses.

 Get IP with Unicast DHCP - A few ISPs' DHCP servers do not support the broadcast applications. If you cannot get the IP Address normally, you can choose this option. (It is rarely required.)

If your ISP provides a static or fixed IP Address, Subnet Mask, Gateway and DNS setting, select Static IP. The Static IP settings page will appear.

#### Figure 19: WAN-Static IP

| WAN                         |                                                        |
|-----------------------------|--------------------------------------------------------|
| WAN Connection Type:        | Static IP   Detect                                     |
| IP Address:<br>Subnet Mask: | 172.31.70.82                                           |
| Default Gateway:            | 172.31.70.1 (Optional)                                 |
| MTU Size (in bytes):        | (The default is 1600, do not change unless necessary.) |
| Primary DNS:                | 0.0.0.0 (Optional)                                     |
| Secondary DNS:              | 0.0.0.0 (Optional)                                     |
|                             | Save Help                                              |

- IP Address Enter the IP address in dotted-decimal notation provided by your ISP.
- Subnet Mask Enter the subnet Mask in dotted-decimal notation provided by your ISP, usually is 255.255.0.
- Default Gateway (Optional) Enter the gateway IP address in dotteddecimal notation provided by your ISP.
- MTU Size The normal MTU (Maximum Transmission Unit) value for most Ethernet networks is 1500 Bytes. It is not recommended that you change the default MTU Size unless required by your ISP.

 Primary/Secondary DNS - (Optional) Enter one or two DNS addresses in dotted-decimal notation provided by your ISP.

If your ISP provides a PPPoE connection, select PPPoE option, then enter the following parameters:

| Figure 20: | WAN-PPPoE |
|------------|-----------|
|------------|-----------|

| WAN                   |                                                                 |
|-----------------------|-----------------------------------------------------------------|
| WAN Connection Type:  | PPPoE   Detect                                                  |
| PPPoE Connection:     |                                                                 |
| User Name:            | usemame                                                         |
| Password:             | •••••                                                           |
| Confirm Password:     | •••••                                                           |
| Secondary Connection: | ⊙ Disabled ○ Dynamic IP ○ Static IP (For Dual Access)           |
| Wan Connection Mode:  | Onnect on Demand                                                |
|                       | Max Idle Time: 15 minutes (0 means remain active at all times.) |
|                       | O Connect Automatically                                         |
|                       | O Time-based Connecting                                         |
|                       | Period of Time:from 0 : 0 (HH:MM) to 23 : 59 (HH:MM)            |
|                       | O Connect Manually                                              |
|                       | Max Idle Time: 15 minutes (0 means remain active at all times.) |
|                       | Connect Disconnected!                                           |
|                       | Save Advanced Help                                              |

- User Name/Password Enter the User Name and Password provided by your ISP. These fields are case-sensitive.
- Secondary Connection It's available only for PPPoE Connection. If your ISP provides an extra Connection type such as Dynamic/Static IP to connect to a local area network, then you can check the radio button of Dynamic/Static IP to activate this secondary connection.
  - Disabled The Secondary Connection is disabled by default, so there is PPPoE connection only. This is recommended.
  - Dynamic IP You can check this radio button to use Dynamic IP as the secondary connection to connect to the local area network provided by ISP.
  - Static IP You can check this radio button to use Static IP as the secondary connection to connect to the local area network provided by ISP.

- Connect on Demand In this mode, the Internet connection can be terminated automatically after a specified inactivity period (Max Idle Time) and be re-established when you attempt to access the Internet again. If you want your Internet connection keeps active all the time, please enter "0" in the Max Idle Time field. Otherwise, enter the number of minutes you want to have elapsed before your Internet access disconnects.
- Connect Automatically The connection can be re-established automatically when it was down.
- Time-based Connecting The connection will only be established in the period from the start time to the end time (both are in HH:MM format).

i

**NOTE:** Only when you have configured the system time on System Tools -> Time page, will the Time-based Connecting function can take effect.

Connect Manually - You can click the Connect/ Disconnect button to connect/disconnect immediately. This mode also supports the Max Idle Time function as Connect on Demand mode. The Internet connection can be disconnected automatically after a specified inactivity period and re-established when you attempt to access the Internet again.

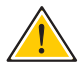

**CAUTION:** Sometimes the connection cannot be terminated even though you specify a Max Idle Time, since some applications are visiting the Internet continually in the background.

If you want to do some advanced configurations, please click the Advanced button, and the advanced settings page will appear:

#### Figure 21: WAN-PPPoE Advanced Settings

| MTU Size (in bytes):      | 1480 (The default is 1480, do not change unless necessary.)           |
|---------------------------|-----------------------------------------------------------------------|
| Service Name:             |                                                                       |
| AC Name:                  |                                                                       |
|                           | Use IP address specified by ISP                                       |
| ISP Specified IP Address: | 0.0.0                                                                 |
| Detect Online Interval:   | O Seconds (0 ~ 120 seconds, the default is 0, 0 means not detecting.) |
|                           | Use the following DNS Servers                                         |
| Primary DNS:              | 0.0.0.0                                                               |
| Secondary DNS:            | 0.0.0.0 (Optional)                                                    |

- MTU Size The default MTU size is "1480" bytes, which is usually fine. It is not recommended that you change the default MTU Size unless required by your ISP.
- Service Name/AC Name The service name and AC (Access Concentrator) name, which should not be configured unless you are sure it is necessary for your ISP. In most cases, leaving these fields blank will work.
- ISP Specified IP Address If your ISP does not automatically assign IP addresses to the Router during login, please click "Use IP address specified by ISP" check box and enter the IP address provided by your ISP in dotted-decimal notation.
- Detect Online Interval The Router will detect Access Concentrator online at every interval. The default value is "0". You can input the value between "0" and "120". The value "0" means no detect.
- DNS IP address If your ISP does not automatically assign DNS addresses to the Router during login, please click "Use the following DNS servers" check box and enter the IP address in dotted-decimal notation of your ISP's primary DNS server. If a secondary DNS server address is available, enter it as well.

Click the Save button to save your settings.

If your ISP provides BigPond Cable (or Heart Beat Signal) connection, please select BigPond Cable, then enter the following parameters:

#### Figure 22: WAN-BigPond Cable

| WAN Connection Type | BigPond Cable                                                                                         |
|---------------------|----------------------------------------------------------------------------------------------------|
| User Name           | username                                                                                              |
| Password            | k                                                                                                    |
| Auth Serve          | : sm-server                                                                                           |
| Auth Domain         | <b>K</b>                                                                                              |
| MTU Size (in bytes  | <ul> <li>(The default is 1500, do not change unless necessary.)</li> <li>Connect on Demand</li> </ul> |
|                     | Max Idle Time: 15 minutes (0 means remain active at all times.)                                       |
|                     | Connect Manually                                                                                      |
|                     | Max Idle Time: 15 minutes (0 means remain active at all times.)                                       |
|                     | Connect Disconnect Disconnected!                                                                      |

- User Name/Password Enter the User Name and Password provided by your ISP. These fields are case-sensitive.
- Auth Server Enter the authenticating server IP address or host name.
- Auth Domain Type in the domain suffix server name based on your location.

For example: NSW / ACT - nsw.bigpond.net.au VIC / TAS / WA / SA / NT - vic.bigpond.net.au QLD - qld.bigpond.net.au

- MTU Size The normal MTU (Maximum Transmission Unit) value for most Ethernet networks is 1500 Bytes. It is not recommended that you change the default MTU Size unless required by your ISP.
- Connect on Demand In this mode, the Internet connection can be terminated automatically after a specified inactivity period (Max Idle Time) and be re-established when you attempt to access the Internet again. If you want your Internet connection keeps active all the time, please enter "0" in the Max Idle Time field. Otherwise, enter the number of minutes you want to have elapsed before your Internet access disconnects.
- Connect Automatically The connection can be re-established automatically when it was down.
- Connect Manually You can click the Connect/Disconnect button to connect/disconnect immediately. This mode also supports the Max Idle Time function as Connect on Demand mode. The Internet connection can be disconnected automatically after a specified inactivity period and re-established when you attempt to access the Internet again. Click the Connect button to connect immediately. Click the Disconnect button to disconnect immediately.

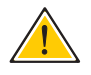

**CAUTION:** Sometimes the connection cannot be terminated even though you specify a Max Idle Time because some applications may be visiting the Internet continually in the background.

If your ISP provides L2TP connection, please select L2TP option, then enter the following parameters :

| Figure | 23: | WAN- | L2TP |
|--------|-----|------|------|
|--------|-----|------|------|

| WAN Connection Type:    | L2TP                                                             |
|-------------------------|------------------------------------------------------------------|
| User Name:<br>Password: | usemame  Connect Disconnect Disconnected!                        |
| Server IP Address/Name: | ⊙ Dynamic IP ◯ Static IP                                         |
| IP Address:             | 0.0.0                                                            |
| Subnet Mask:            | 0.0.0.0                                                          |
| Gateway:                | 0.0.0.0                                                          |
| DNS:                    | 0.0.0.0, 0.0.0.0                                                 |
| Internet IP Address:    | 0.0.0.0                                                          |
| Internet DNS:           | 0.0.0.0 , 0.0.0.0                                                |
| MTU Size (in bytes):    | 1460 (The default is 1460, do not change unless necessary.)      |
| Max Idle Time:          | 15 minutes (0 means remain active at all times.)                 |
| WAN Connection Mode:    | Connect on Demand     Connect Automatically     Connect Manually |

- User Name/Password Enter the User Name and Password provided by your ISP. These fields are case-sensitive.
- Dynamic IP/ Static IP Choose either as you are given by your ISP. Click the Connect button to connect immediately. Click the Disconnect button to disconnect immediately.
- Connect on Demand You can configure the Router to disconnect from your Internet connection after a specified period of inactivity (Max Idle Time). If your Internet connection has been terminated due to inactivity, Connect on Demand enables the Router to automatically reestablish your connection as soon as you attempt to access the Internet again. If you wish to activate Connect on Demand, click the radio button. If you want your Internet connection to remain active at all times, enter 0 in the Max Idle Time field. Otherwise, enter the number of minutes you want to have elapsed before your Internet connection terminates.
- Connect Automatically Connect automatically after the Router is disconnected. To use this option, click the radio button.

Connect Manually - You can configure the Router to make it connect or disconnect manually. After a specified period of inactivity (Max Idle Time), the Router will disconnect from your Internet connection, and you will not be able to re-establish your connection automatically as soon as you attempt to access the Internet again. To use this option, click the radio button. If you want your Internet connection to remain active at all times, enter "0" in the Max Idle Time field. Otherwise, enter the number in minutes that you wish to have the Internet connecting last unless a new link is requested.

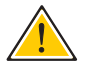

**CAUTION:** Sometimes the connection cannot be disconnected even though you specify a Max Idle Time, since some applications may be visiting the Internet continually in the background.

If your ISP provides PPTP connection, please select PPTP option, then enter the following parameters:

| _       |             |           |   |
|---------|-------------|-----------|---|
| Ciauro. | <b>7</b> 4. |           | ٩ |
| ridure  | Z4:         | VVAN-PPIF | ۲ |
|         |             |           |   |

| WAN                                                    |                                                                                                    |
|--------------------------------------------------------|----------------------------------------------------------------------------------------------------|
| WAN Connection Type:                                   | РРТР                                                                                                    |
| User Name:<br>Password:                                | username  Connect Disconnect Disconnected!                                                                                       |
| Server IP Address/Name:<br>IP Address:<br>Subnet Mask: | Dynamic IP     Static IP  0.0.0 0 0.0 0 0 0 0 0 0 0 0 0 0 0 0 0                                                                  |
| Gateway:<br>DNS:                                       | 0.0.0.0<br>0.0.0.0 , 0.0.0.0                                                                                                    |
| Internet IP Address:<br>Internet DNS:                  | 0.0.0.0<br>0.0.0.0 , 0.0.0.0                                                                                                    |
| MTU Size (in bytes):<br>Max Idle Time:                 | 1420       (The default is 1420, do not change unless necessary.)         15       minutes (0 means remain active at all times.) |
| WAN Connection Mode:                                   | <ul> <li>Connect on Demand</li> <li>Connect Automatically</li> <li>Connect Manually</li> </ul>                                   |
|                                                        | Save Help                                                                                                    |

 User Name/Password - Enter the User Name and Password provided by your ISP. These fields are case-sensitive.

- Dynamic IP/ Static IP Choose either as you are given by your ISP and enter the ISP's IP address or the domain name. If you choose static IP and enter the domain name, you should also enter the DNS assigned by your ISP. And click the Save button. Click the Connect button to connect immediately. Click the Disconnect button to disconnect immediately.
- Connect on Demand You can configure the Router to disconnect from your Internet connection after a specified period of inactivity (Max Idle Time). If your Internet connection has been terminated due to inactivity, Connect on Demand enables the Router to automatically reestablish your connection as soon as you attempt to access the Internet again. If you wish to activate Connect on Demand, click the radio button. If you want your Internet connection to remain active at all times, enter 0 in the Max Idle Time field. Otherwise, enter the number of minutes you want to have elapsed before your Internet connection terminates.
- Connect Automatically Connect automatically after the Router is disconnected. To use this option, click the radio button.
- Connect Manually You can configure the Router to make it connect or disconnect manually. After a specified period of inactivity (Max Idle Time), the Router will disconnect from your Internet connection, and you will not be able to re-establish your connection automatically as soon as you attempt to access the Internet again. To use this option, click the radio button. If you want your Internet connection to remain active at all times, enter "0" in the Max Idle Time field. Otherwise, enter the number in minutes that you wish to have the Internet connecting last unless a new link is requested.

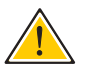

**CAUTION:** Sometimes the connection cannot be disconnected even though you specify a Max Idle Time, since some applications may be visiting the Internet continually in the background.

i

**Note:** If you do not know how to choose the appropriate connection type, click the Detect button to allow the Router to automatically search your Internet connection for servers and protocols. The connection type will be reported when an active Internet service is successfully detected by the Router. This report is for your reference only. To make sure the connection type your ISP provides, please refer to the ISP. The various types of Internet connections that the Router can detect are as follows:

- PPPoE Connections which use PPPoE that requires a user name and password.
- Dynamic IP Connections which use dynamic IP address assignment.
- Static IP Connections which use static IP address assignment.

The Router can not detect PPTP/L2TP/BigPond connections with your ISP. If your ISP uses one of these protocols, then you must configure your connection manually.

#### MAC CLONE

Choose menu "Network->MAC Clone", you can configure the MAC address of the WAN on the screen below:

#### Figure 25: MAC Address Clone

| WAN MAC Address:       | 40-61-86-FC-70-9D | Restore Factory MAC |  |
|------------------------|-------------------|---------------------|--|
| Your PC's MAC Address: | 40-61-86-FC-70-9D | Clone MAC Address   |  |

Some ISPs require that you register the MAC Address of your adapter. Changes are rarely needed here.

- WAN MAC Address This field displays the current MAC address of the WAN port. If your ISP requires you to register the MAC address, please enter the correct MAC address into this field in XX-XX-XX-XX-XX-XX format(X is any hexadecimal digit).
- Your PC's MAC Address This field displays the MAC address of the PC that is managing the Router. If the MAC address is required, you can click the Clone MAC Address To button and this MAC address will fill in the WAN MAC Address field.

Click Restore Factory MAC to restore the MAC address of WAN port to the factory default value.

Click the Save button to save your settings.

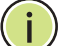

**NOTE:** Only the PC on your LAN can use the MAC Address Clone function.

#### LAN

Choose menu "Network->LAN", you can configure the IP parameters of the LAN on the screen as below.

#### Figure 26: LAN Settings

| MAC Address: | 94-03-6D-33-33-69 |
|--------------|-------------------|
| IP Address:  | 192.168.2.1       |
| Subnet Mask: | 255.255.255.0 💌   |

- MAC Address The physical address of the Router, as seen from the LAN. The value can't be changed.
- **IP Address** Enter the IP address of your Router or reset it in dotteddecimal notation (factory default: 192.168.2.1).
- Subnet Mask An address code that determines the size of the network. Normally use 255.255.255.0 as the subnet mask.

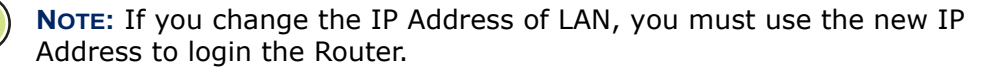

**NOTE:** If the new LAN IP Address you set is not in the same subnet, the IP Address pool of the DHCP server will change accordingly at the same time, while the Virtual Server and DMZ Host will not take effect until they are reconfigured.

#### **DYNAMIC DNS**

Choose menu "Dynamic DNS", and configure the Dynamic DNS function.

The Router offers the DDNS (Dynamic Domain Name System) feature, which allows the hosting of a website, FTP server, or e-mail server with a fixed domain name (named by yourself) and a dynamic IP address, and then your friends can connect to your server by entering your domain name no matter what your IP address is. Before using this feature, you need to sign up for DDNS service providers such as www.comexe.cn, www.dyndns.org, or www.no-ip.com. The Dynamic DNS client service provider will give you a password or key. **COMEXE.CN DDNS** If the dynamic DNS Service Provider you select is www.comexe.cn, the page will appear.

| Service Provider:   | Comexe ( www.comexe.cn ) 🔽 <u>Go to regist</u> |
|---------------------|------------------------------------------------|
| Domain Name:        |                                                |
| Domain Name:        |                                                |
| Domain Name:        |                                                |
| Domain Name:        |                                                |
| Domain Name:        |                                                |
|                     |                                                |
| User Name:          | username                                       |
| Password:           | •••••                                          |
|                     | Enable DDNS                                    |
| Connection Status:  | DDNS not launching                             |
| connection otaxits. |                                                |
|                     |                                                |
|                     | Save Heln                                      |

#### Figure 27: Comexe.cn DDNS Settings

- **1.** Type the Domain Name received from your dynamic DNS service provider.
- **2.** Type the User Name for your DDNS account.
- **3.** Type the Password for your DDNS account.
- 4. Click the Login button to log in to the DDNS service.
  - Connection Status -The status of the DDNS service connection is displayed here.

Click Logout to log out of the DDNS service.

**DYNDNS.ORG DDNS** If the dynamic DNS Service Provider you select is www.dyndns.org, the page will appear.

| Service Provider:  | Dyndns ( www.dyndns.org ) 🔽 <u>Go to register.</u> |
|--------------------|----------------------------------------------------|
| User Name:         | username                                           |
| Password:          | •••••                                              |
| Domain Name:       |                                                    |
|                    | Enable DDNS                                        |
| Connection Status: | DDNS not launching!                                |
|                    | Login Logout                                       |
|                    | Save Help                                          |

#### Figure 28: Dyndns.org DDNS Settings

#### To set up for DDNS, follow these instructions:

- **1.** Type the User Name for your DDNS account.
- **2.** Type the Password for your DDNS account.
- **3.** Type the Domain Name you received from dynamic DNS service provider here.
- **4.** Click the Login button to log in to the DDNS service.
- Connection Status The status of the DDNS service connection is displayed here.

Click Logout to logout of the DDNS service.

**NO-IP.COM DDNS** If the dynamic DNS Service Provider you select is www.no-ip.com, the page will appear.

| Figure | 29: | No-ip.com | <b>DDNS Settings</b> |
|--------|-----|-----------|----------------------|
|--------|-----|-----------|----------------------|

| Service Provider:  | No-IP ( www.no-ip.com ) 🛛 👻 | Go to register |
|--------------------|-----------------------------|----------------|
| User Name:         | username                    |                |
| Password:          | •••••                       |                |
| Domain Name:       |                             |                |
|                    | Enable DDNS                 |                |
| Connection Status: | DDNS not launching!         |                |
|                    | Login Logout                |                |

#### To set up for DDNS, follow these instructions:

- **1.** Type the User Name for your DDNS account.
- **2.** Type the Password for your DDNS account.
- **3.** Type the Domain Name you received from dynamic DNS service provider.
- 4. Click the Login button to log in the DDNS service.
- Connection Status The status of the DDNS service connection is displayed here.

Click Logout to log out the DDNS service.

#### **BINDING SETTING**

This page displays the IP & MAC Binding Setting table; you can operate it in accord with your desire.

#### Figure 30: Binding Settings

|                        |             | ARP Binding: | ⊙ Disable ◯ Enable ◯ S; | ave  |        |
|------------------------|-------------|--------------|-------------------------|------|--------|
| ID<br>ne list is empty | MAC Address |              | IP Address              | Bind | Modify |
| Add New                | Enable All  | Disable All  | Delete Ali Find         |      |        |

- MAC Address The MAC address of the controlled computer in the LAN.
- IP Address The assigned IP address of the controlled computer in the LAN.
- **Bind** Check this option to enable ARP binding for a specific device.
- **Modify** To modify or delete an existing entry.

When you want to add or modify an IP & MAC Binding entry, you can click the Add New button or Modify button, and then you will go to the next page. This page is used for adding or modifying an IP & MAC Binding entry

#### Figure 31: IP & MAC Binding Settings (Add & Modify)

| IP & MAC Binding Settings |                   |
|---------------------------|-------------------|
| Bind:                     |                   |
| MAC Address:              | 00-14-5E-91-19-13 |
| IP Address:               | 192.168.2.82      |
|                           |                   |
|                           | Save Back Help    |

#### To add IP & MAC Binding entries, follow the steps below.

- **1.** Click the Add New.
- 2. Enter the MAC Address and IP Address.
- **3.** Select the Bind checkbox.
- 4. Click the Save button to save it.

#### To modify or delete an existing entry, follow the steps below.

- **1.** Find the desired entry in the table.
- 2. Click Modify or Delete as desired on the Modify column.

#### To find an existing entry, follow the steps below.

- 1. Click the Find button.
- 2. Enter the MAC Address or IP Address.
- **3.** Click the Find button in the page as shown in the following figure.

#### Figure 32: Find IP & MAC Binding Entry

|         |                   | ARP Binding: | ⊙ Disable () Enable Save |                     |               |
|---------|-------------------|--------------|--------------------------|---------------------|---------------|
| ID      | MAC Address       |              | IP Address               | Bind                | Modify        |
| 1       | 00-14-5E-91-19-13 |              | 192.168.2.82             |                     | Modify Delete |
| Add New | Enable All        | Disable All  | Delete All Find          |                     |               |
|         |                   |              |                          |                     |               |
|         |                   |              | Provinus Next            | Current No. 1 . Par | Help          |

Click the Enable All button to make all entries enabled.

Click the Delete All button to delete all entries.

6

#### WIRELESS SETTINGS

There are six submenus under the Wireless menu: Wireless Settings, Wireless Security, Wireless MAC Filtering, Wireless Advanced, Wireless Statistics and WPS. Click any of them, and you will be able to configure the corresponding function.

#### WIRELESS SETTINGS

Choose menu "Wireless->Wireless Setting", you can configure the basic settings for the wireless network on this page.

#### Figure 33: Wireless Settings

| Wireless Settings                                               |                                                                                                    |
|-----------------------------------------------------------------|----------------------------------------------------------------------------------------------------|
| SSID:                                                           | SMC                                                                                                    |
| SSID2:                                                          | Multiple SSID 1 Enable                                                                                  |
| SSID3:                                                          | Multiple SSID 2 Enable                                                                                  |
| SSID4:                                                          | Multiple SSID 3 Enable                                                                                  |
| Region:                                                         | United States                                                                                           |
| Warning:                                                        | Ensure you select a correct country to conform local law.<br>Incorrect settings may cause interference. |
| Channel:                                                        | Auto                                                                                                    |
| Mode:                                                           | 11b/g/n mixed                                                                                           |
| Channel Width:                                                  | Auto 💌                                                                                                  |
| Max Tx Rate:                                                    | 300Mbps 💌                                                                                               |
|                                                                 | Enable Wireless Router Radio                                                                            |
|                                                                 | Enable SSID Broadcast                                                                                   |
|                                                                 | Enable WDS                                                                                              |
| The change of wireless config will not take effect until the Ro | uter reboots, please <u>click here</u> to reboot.                                                       |
|                                                                 | Save Help                                                                                               |

- SSID Enter a value of up to 32 characters. The same name of SSID (Service Set Identification) must be assigned to all wireless devices in your network. Considering your wireless network security, the default SSID is set to be "SMC". This value is case-sensitive. For example, "TEST" is NOT the same as "test".
- SSID (2-4) Up to 4 SSIDs for each BSS can be set, the name can be up to 32 characters. The Multi-SSID function is available only when Enable is checked.

Region - Select your region from the pull-down list. This field specifies the region where the wireless function of the Router can be used. It may be illegal to use the wireless function of the Router in a region other than one of those specified in this field. If your country or region is not listed, please contact your local government agency for assistance.

When you select your local region from the pull-down list, click the Save button, then the Note Dialog appears. Click OK.

#### Figure 34: Note Dialog

| Message | e from webpage                                                                                          |
|---------|----------------------------------------------------------------------------------------------------|
| ⚠       | Selecting the incorrect country may cause interference to other devices and violate the applicable law. |
|         | ОК                                                                                                    |

**NOTE:** Limited by local law regulations, version for North America does not have region selection option.

- Channel This field determines which operating frequency will be used. The default channel is set to Auto, so the AP will choose the best channel automatically. It is not necessary to change the wireless channel unless you notice interference problems with another nearby access point.
- **Mode** Select the desired mode. The default setting is 11bgn mixed.
  - 11b only Select if all of your wireless clients are 802.11b.
  - 11g only Select if all of your wireless clients are 802.11g.
  - 11n only- Select only if all of your wireless clients are 802.11n.
  - 11b/g mixed Select if you are using both 802.11b and 802.11g wireless clients.
  - 11b/g/n mixed Select if you are using a mix of 802.11b, 11g, and 11n wireless clients.

Select the desired wireless mode. When 802.11g mode is selected, only 802.11g wireless stations can connect to the Router. When 802.11n mode is selected, only 802.11n wireless stations can connect to the AP. It is strongly recommended that you set the Mode to 11b/g/n mixed, and all of 802.11b, 802.11g, and 802.11n wireless stations can connect to the Router.

 Channel width - Select any channel width from the pull-down list. The default setting is automatic, which can adjust the channel width for your clients automatically. **NOTE:** If 11b only, 11g only, or 11bg mixed is selected in the Mode field, the Channel Width selecting field will turn grey and the value will become 20M, which is unable to be changed.

- Max Tx Rate You can limit the maximum tx rate of the Router through this field.
- Enable Wireless Router Radio The wireless radio of this Router can be enabled or disabled to allow wireless stations access.
- Enable SSID Broadcast When wireless clients survey the local area for wireless networks to associate with, they will detect the SSID broadcast by the Router. If you select the Enable SSID Broadcast checkbox, the Wireless Router will broadcast its name (SSID) on the air.

#### WIRELESS SECURITY

Choose menu "Wireless->Wireless Security", you can configure the security settings of your wireless network.

There are five wireless security modes supported by the Router: WEP (Wired Equivalent Privacy), WPA (Wi-Fi Protected Access), WPA2 (Wi-Fi Protected Access 2), WPA2-PSK (Pre-Shared Key), WPA-PSK (Pre-Shared Key).

| SSID:                                                                                                    | SMC 💌                                                                             |                                                                                                |
|----------------------------------------------------------------------------------------------------|-----------------------------------------------------------------------------------|------------------------------------------------------------------------------------------------|
| <ul> <li>Disable Security</li> </ul>                                                                                 |                                                                                   |                                                                                                |
| O WEP                                                                                                    |                                                                                   |                                                                                                |
| Туре:                                                                                                    | Automatic                                                                         |                                                                                                |
| WEP Key Format:                                                                                                    | Hexadecimal 💌                                                                     |                                                                                                |
| Key Selected                                                                                                    | WEP Key                                                                           | Кеу Туре                                                                                       |
| Key 1: 💿                                                                                                    |                                                                                   | Disabled 🔽                                                                                     |
| Key 2:                                                                                                    |                                                                                   | Disabled                                                                                       |
| Key 3: 🔵                                                                                                    |                                                                                   | Disabled                                                                                       |
| Key 4: 🔘                                                                                                    |                                                                                   | Disabled                                                                                       |
| Radius Server IP:<br>Radius Port:<br>Radius Password:                                                                | 1812 (1-65535, 0 stand                                                            | is for default port 1812)                                                                      |
|                                                                                                    | U (in second, n                                                                   | ninimum is 30, 0 means no update)                                                              |
| Group Key Update Period:                                                                                             |                                                                                   |                                                                                                |
| Group Key Update Period: O WPA-PSK/WPA2-PSK                                                                          |                                                                                   |                                                                                                |
| Group Key Update Period: O WPA-PSK/WPA2-PSK Version:                                                                 | Automatic                                                                         |                                                                                                |
| Group Key Update Period: O WPA-PSK/WPA2-PSK Version: Encryption:                                                     | Automatic 💌<br>AES 💌                                                              |                                                                                                |
| Group Key Update Period:<br>WPA-PSK/WPA2-PSK<br>Version:<br>Encryption:<br>PSK Password:                             | Automatic V<br>AES V<br>123456789                                                 |                                                                                                |
| Group Key Update Period:<br>WPA-PSK/WPA2-PSK<br>Version:<br>Encryption:<br>PSK Password:                             | Automatic Y<br>AES Y<br>123456789<br>(You can enter ASCII characte                | rs between 8 and 63 or Hexadecimal characters between 8 a                                      |
| Group Key Update Period:<br>WPA-PSK/WPA2-PSK<br>Version:<br>Encryption:<br>PSK Password:<br>Group Key Update Period: | Automatic<br>AES<br>123456789<br>(You can enter ASCII characte<br>0 (in second, n | rs between 8 and 63 or Hexadecimal characters between 8 a<br>ninimum is 30, 0 means no update) |
| Group Key Update Period:<br>WPA-PSK/WPA2-PSK<br>Version:<br>Encryption:<br>PSK Password:<br>Group Key Update Period: | Automatic<br>AES<br>123456789<br>(You can enter ASCII characte<br>0 (In second, n | rs between 8 and 63 or Hexadecimal characters between 8 a<br>ninimum is 30, 0 means no update) |

#### Figure 35: Wireless Security

- Disable Security If you do not want to use wireless security, select this check box, but it's strongly recommended to choose one of the following modes to enable security.
- **WEP** It is based on the IEEE 802.11 standard. If you select this check box, you will find a notice in red as show in the following figure.

#### Figure 36: WEP

| Type:           | Automatic     |              |
|-----------------|---------------|--------------|
| WEP Key Format: | Hexadecimal 🖌 |              |
| Key Selected    | WEP Key       | Кеу Туре     |
| Key 1: 💿        |               | Disabled 💽   |
| Key 2: 🔘        |               | Disabled 🛛 🖌 |
| Key 3: 🔘        |               | Disabled 🛛 💌 |
| Key 4: 🔘        |               | Disabled     |

- Type you can choose the type for the WEP security on the pulldown list. The default setting is Automatic, which can select Open System or Shared Key authentication type automatically based on the wireless station's capability and request.
- WEP Key Format Hexadecimal and ASCII formats are provided. Hexadecimal format stands for any combination of hexadecimal digits (0-9, a-f, A-F) in the specified length. ASCII format stands for any combination of keyboard characters in the specified length.
- WEP Key- Select which of the four keys will be used and enter the matching WEP key that you create. Make sure these values are identical on all wireless stations in your network.
- Key Type You can select the WEP key length (64-bit, or 128-bit, or 152-bit.) for encryption. "Disabled" means this WEP key entry is invalid.

64-bit - You can enter 10 hexadecimal digits (any combination of 0-9, a-f, A-F, zero key is not promoted) or 5 ASCII characters.

128-bit - You can enter 26 hexadecimal digits (any combination of 0-9, a-f, A-F, zero key is not promoted) or 13 ASCII characters.

152-bit - You can enter 32 hexadecimal digits (any combination of 0-9, a-f, A-F, zero key is not promoted) or 16 ASCII characters.

**i** 

**NOTE:** If you do not set the key, the wireless security function is still disabled even if you have selected Shared Key as Authentication Type.

- WPA /WPA2 It's based on Radius Server.
  - Version you can choose the version of the WPA security on the pull-down list. The default setting is Automatic, which can select WPA (Wi-Fi Protected Access) or WPA2 (WPA version 2) automatically based on the wireless station's capability and request.
  - Encryption You can select either Automatic, or TKIP or AES.

**NOTE:** If you check the WPA/WPA2 radio button and choose TKIP encryption, you will find a notice in red.

| Figure 37: WPA/WPA2 |           |   |
|---------------------|-----------|---|
| WPA/WPA2            |           |   |
| Version:            | Automatic | ~ |
| Encryption:         | Automatic | ~ |
| Radius Server IP:   |           |   |

Radius Port:

Radius Password: Group Key Update Period:

| Radius Server | IP - Enter the | e IP address | of the Radius | Server. |
|---------------|----------------|--------------|---------------|---------|

1812

0

(1-65535, 0 stands for default port 1812)

(in second, minimum is 30, 0 means no update)

- Radius Port Enter the port that radius service used.
- Radius Password Enter the password for the Radius Server.
- Group Key Update Period Specify the group key update interval in seconds. The value should be 30 or above. Enter 0 to disable the update.
- WPA-PSK/WPA2-PSK It's the WPA/WPA2 authentication type based on pre-shared passphrase.
  - Version you can choose the version of the WPA-PSK security on the drop-down list. The default setting is Automatic, which can select WPA-PSK (Pre-shared key of WPA) or WPA2-PSK (Pre-shared key of WPA) automatically based on the wireless station's capability and request.
  - Encryption When WPA-PSK or WPA is set as the Authentication Type, you can select either Automatic, or TKIP or AES as Encryption.

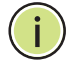

**NOTE:** If you check the WPA-PSK/WPA2-PSK radio button and choose TKIP encryption, you will find a notice in red.

#### Figure 38: WPA-PSK/WPA2-PSK

| WPA-PSK/WPA2-PSK         |                                                                                               |
|--------------------------|-----------------------------------------------------------------------------------------------|
| Version:                 | Automatic 🖌                                                                                   |
| Encryption:              | AES                                                                                           |
| PSK Password:            | 123456789                                                                                     |
|                          | (You can enter ASCII characters between 8 and 63 or Hexadecimal characters between 8 and 64.) |
| Group Key Update Period: | 0 (in second, minimum is 30, 0 means no update)                                               |

- PSK Passphrase You can enter ASCII characters between 8 and 63 characters or 8 to 64 Hexadecimal characters.
- Group Key Update Period Specify the group key update interval in seconds. The value should be 30 or above. Enter 0 to disable the update.

Be sure to click the Save button to save your settings on this page.

#### WIRELESS MAC FILTERING

Choose menu "Wireless->MAC Filtering", you can control the wireless access by configuring the Wireless MAC Address Filtering function.

# Wireless MAC Filtering SSID: SMC • Wireless MAC Filtering: Disabled Filtering Rules • • Allow the stations not specified by any enabled entries in the list to access. • • Deny the stations not specified by any enabled entries in the list to access. • D MAC Address Status Description Add New... Enable All Delete All

#### Figure 39: Wireless MAC Address Filtering

To filter wireless users by MAC Address, click Enable. The default setting is Disable.

- MAC Address The wireless station's MAC address that you want to filter.
- **Status** The status of this entry either Enabled or Disabled.
- **Description** A simple description of the wireless station.

To Add a Wireless MAC Address filtering entry, click the Add New button. The "Add or Modify Wireless MAC Address Filtering entry" page will appear:

#### Figure 40: Add or Modify Wireless MAC Address Filtering Entry

| MAC Address: |         |   |   |
|--------------|---------|---|---|
| Description: |         |   | 1 |
| Chatura      | -       |   |   |
| status.      | Enabled | × |   |

#### To add or modify a MAC Address Filtering entry, follow these instructions:

- 1. Enter the appropriate MAC Address into the MAC Address field. The format of the MAC Address is XX-XX-XX-XX-XX (X is any hexadecimal digit). For example: 00-0A-EB-00-07-8A.
- **2.** Enter a simple description of the wireless station in the Description field. For example: Wireless station A.
- **3.** Status Select Enabled or Disabled for this entry on the Status pulldown list.
- **4.** Click the Save button to save this entry.

#### To modify or delete an existing entry:

- **1.** Click the Modify in the entry you want to modify. If you want to delete the entry, click the Delete.
- **2.** Modify the information.
- **3.** Click the Save button.

Click the Enable All button to make all entries enabled

Click the Disabled All button to make all entries disabled.

Click the Delete All button to delete all entries

Click the Next button to go to the next page

Click the Previous button to return to the previous page.

For example: If you desire that the wireless station A with MAC address 00-0A-EB-00-07-8A and the wireless station B with MAC address 00-0A-EB-00-23-11 are able to access the Router, but all the other wireless stations cannot access the Router, you can configure the Wireless MAC Address Filtering list by following these steps:

- **1.** Click the Enable button to enable this function.
- **2.** Select the radio button: Deny the stations not specified by any enabled entries in the list to access for Filtering Rules.
- 3. Delete all or disable all entries if there are any entries already.
- 4. Click the Add New button and enter the MAC address 00-0A-EB-00-07-8A /00-0A-EB-00-23-11 in the MAC Address field, then enter wireless station A/B in the Description field, while select Enabled in the Status pull-down list. Finally, click the Save and the Back button.

The filtering rules that configured should be similar to the following list:

#### Figure 41: Filtering Rules

| ID | MAC Address       | Status  | Description        | Modify               |
|----|-------------------|---------|--------------------|----------------------|
| 1  | 00-0A-EB-00-07-8A | Enabled | wireless station A | <u>Modify Delete</u> |
|    |                   |         |                    |                      |

#### WIRELESS ADVANCED

Choose menu "Wireless->Wireless Advanced", you can configure the advanced settings of your wireless network.

#### Figure 42: Wireless Advanced

| Transmit Power:                                                  | High         | ×                                   |
|------------------------------------------------------------------|--------------|-------------------------------------|
| Beacon Interval :                                                | 100          | (40-1000)                           |
| RTS Threshold:                                                   | 2346         | (1-2346)                            |
| Fragmentation Threshold:                                         | 2346         | (256-2346)                          |
| DTIM Interval:                                                   | 1            | (1-255)                             |
|                                                                  | 💌 Ena        | ble WMM                             |
|                                                                  | 🔽 Ena        | ble Short Gl                        |
|                                                                  | 📃 Enal       | ole AP Isolation                    |
| The change of wireless config will not take effect until the Rou | ter reboots, | please <b>click here</b> to reboot. |

- Transmit Power Here you can specify the transmit power of Router. You can select High, Middle or Low which you would like. High is the default setting and is recommended.
- Beacon Interval Enter a value between 20-1000 milliseconds for Beacon Interval here. The beacons are the packets sent by the router to synchronize a wireless network. Beacon Interval value determines the time interval of the beacons. The default value is 100.

- RTS Threshold Here you can specify the RTS (Request to Send) Threshold. If the packet is larger than the specified RTS Threshold size, the router will send RTS frames to a particular receiving station and negotiate the sending of a data frame. The default value is 2346.
- Fragmentation Threshold This value is the maximum size determining whether packets will be fragmented. Setting the Fragmentation Threshold too low may result in poor network performance since excessive packets. 2346 is the default setting and is recommended.
- DTIM Interval This value determines the interval of the Delivery Traffic Indication Message (DTIM). A DTIM field is a countdown field informing clients of the next window for listening to broadcast and multicast messages. When the Router has buffered broadcast or multicast messages for associated clients, it sends the next DTIM with a DTIM Interval value. You can specify the value between 1-255 Beacon Intervals. The default value is 1, which indicates the DTIM Interval is the same as Beacon Interval.
- Enable WMM WMM function can guarantee the packets with highpriority messages being transmitted preferentially. It is strongly recommended enabled.
- **Enable Short GI** This function is recommended for it will increase the data capacity by reducing the guard interval time.
- Enabled AP Isolation This function can isolate wireless stations on your network from each other. Wireless devices will be able to communicate with the Router but not with each other. To use this function, check this box. AP Isolation is disabled by default.

**NOTE:** If you are not familiar with the setting items in this page, it's strongly recommended to keep the provided default values; otherwise it may result in lower wireless network performance.

#### WIRELESS STATISTICS

Choose menu "Wireless->Wireless Statistics", you can see the MAC Address, Current Status, Received Packets and Sent Packets for each connected wireless station.

#### Figure 43: Wireless Statistics

| Wireless Statistics                          |                    |
|----------------------------------------------|--------------------|
| Current Connected Wireless Stations numbers: | 0 Refresh          |
|                                              | Previous Next Help |

- **MAC Address** The connected wireless station's MAC address.
- Current Status The connected wireless station's running status, one of STA-AUTH / STA-ASSOC / STA-JOINED / WPA / WPA-PSK / WPA2 / WPA2-PSK / AP-UP / AP-DOWN / Disconnected.
- **Received Packets** Packets received by the station.
- Sent Packets Packets sent by the station.

You cannot change any of the values on this page. To update this page and to show the current connected wireless stations, click on the Refresh button.

If the numbers of connected wireless stations go beyond one page, click the Next button to go to the next page and click the Previous button to return the previous page.

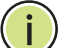

**NOTE:** This page will be refreshed automatically every 5 seconds.

#### **WPS**

This section will guide you add a new wireless device to an existing network quickly by WPS (Wi-Fi Protected Setup) function.

1. Choose menu "WPS", you will see the next screen.

#### Figure 44: WPS

| WPS (WiFi Protected Setup)                                                              |                                                                |
|-----------------------------------------------------------------------------------------|----------------------------------------------------------------|
| SSID:                                                                                   | SMC 💌                                                          |
| WPS Status:                                                                             | Enabled Disable WPS                                            |
| Current PIN:                                                                            | 12345670 Restore PIN Gen New PIN                               |
| Add A new device:<br>The change of wireless config will not take effect until the AP re | Add device Help<br>eboots, please <u>click here</u> to reboot. |

- WPS Status Enable or disable the WPS function here.
- **Current PIN** The current value of the Router's PIN displayed here. The default PIN of the Router can be found in the label or User Guide.
- **Restore PIN** Restore the PIN of the Router to its default.
- Gen New PIN Click this button, and then you can get a new random value for the Router's PIN. You can ensure the network security by generating a new PIN.
- Add device You can add the new device to the existing network manually by clicking this button.
- 2. Add a new device:

If the wireless adapter supports Wi-Fi Protected Setup (WPS), you can establish a wireless connection between wireless adapter and Router using either Push Button Configuration (PBC) method or PIN method.

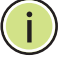

**NOTE:** To build a successful connection by WPS, you should also do the corresponding configuration of the new device for WPS function meanwhile.

For the configuration of the new device, here takes the Wireless Adapter of our company for example.

#### By PBC:

If the wireless adapter supports Wi-Fi Protected Setup and the Push Button Configuration (PBC) method, you can add it to the network by PBC with the following two methods.

#### **Method One:**

1. Press the WPS button on the front panel of the Router.

#### Figure 45: WPS button

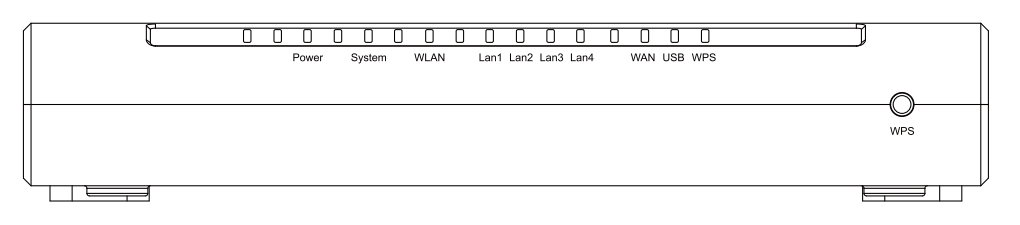

**2.** Press and hold the WPS button of the adapter directly for 2 or 3 seconds, then the adapter will connect to the router by WPS automatically.

#### Figure 46: WPS button

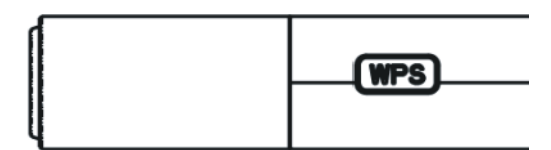

#### **Method Two:**

1. Press the WPS button on the front panel of the Router.

#### Figure 47: WPS button

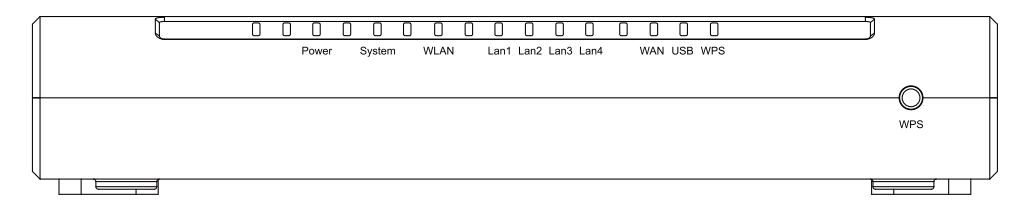

**2.** For the configuration of the wireless adapter, please choose Push the button on my access point in the configuration utility of the WPS as below, and click Next.

# Image: WPS for Vireless Image: Comparison of the setup of the setup method do you want to use? Image: Comparison of the setup method do you want to use? Image: Comparison of the setup method do you want to use? Image: Comparison of the setup method do you want to use? Image: Comparison of the setup method do you want to use? Image: Comparison of the setup method do you want to use? Image: Comparison of the setup method do you want to use? Image: Comparison of the setup method do you want to use? Image: Comparison of the setup method of the setup method of th

Figure 48: The WPS Configuration Screen of Wireless Adapter

**3.** Wait for a while until the next screen appears. Click Finish to complete the WPS configuration.

#### Figure 49: The WPS Configuration Screen of Wireless Adapter

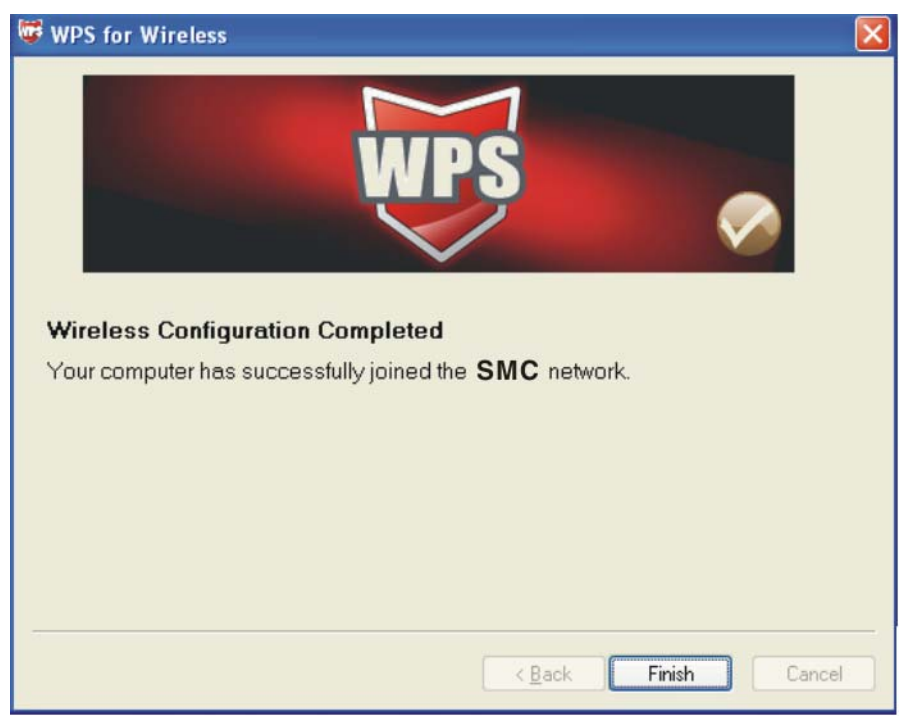

#### **Method Three:**

1. Keep the default WPS Status as Enabled and click the Add device button in Figure 44, then the following screen will appear.

#### Figure 50: Add a New Device

| Enter the new device's PIN.     PIN:     PRess the button of the new device in two minutes. |      |
|---------------------------------------------------------------------------------------------|------|
| PIN:  Press the button of the new device in two minutes.                                    |      |
| <ul> <li>Press the button of the new device in two minutes.</li> </ul>                      |      |
|                                                                                             |      |
|                                                                                             | <br> |

- **2.** Choose Press the button of the new device in two minutes and click Connect.
- **3.** For the configuration of the wireless adapter, please choose Push the button on my access point in the configuration utility of the WPS as below, and click Next.

#### Figure 51: The WPS Configuration Screen of Wireless Adapter

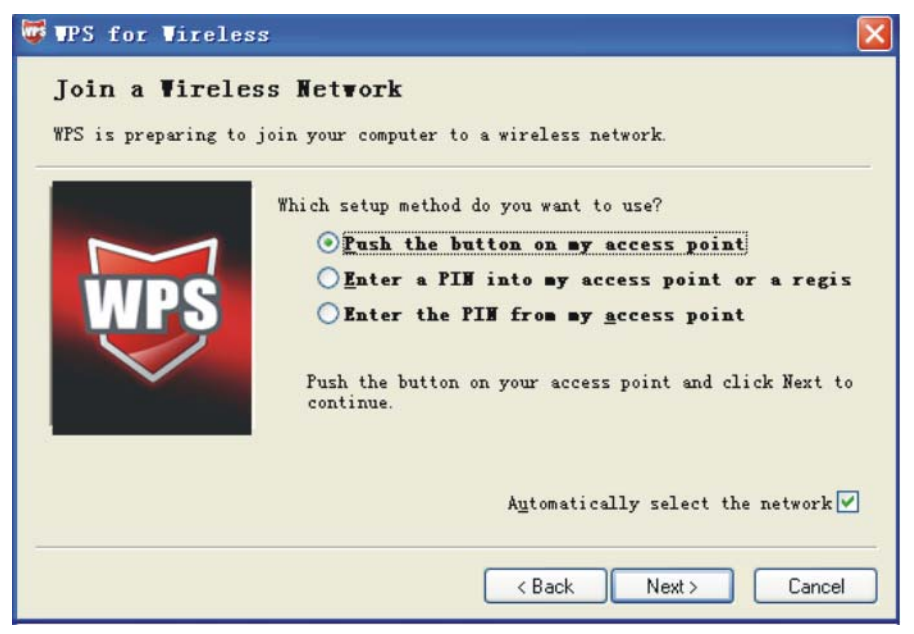

**4.** Wait for a while until the next screen appears. Click Finish to complete the WPS configuration.

#### Figure 52: The WPS Configuration Screen of Wireless Adapter

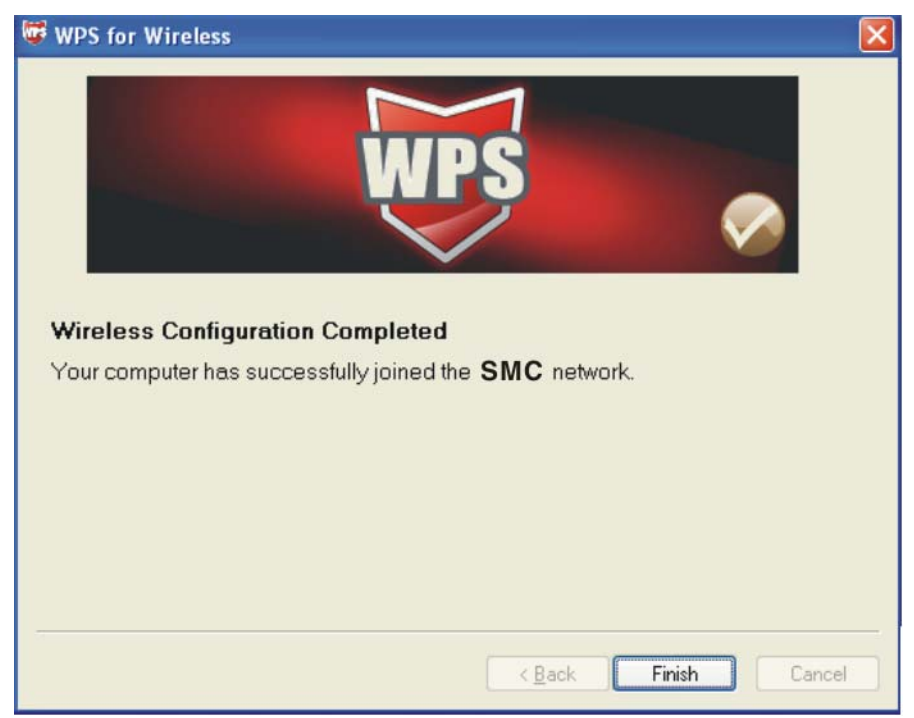

#### **By PIN**

If the new device supports Wi-Fi Protected Setup and the PIN method, you can add it to the network by PIN with the following two methods.

#### Method One: Enter the PIN into my Router

**1.** Keep the default WPS Status as Enabled and click the Add device button in Figure 44, then the following screen will appear.

#### Figure 53: Add a New Device

|                   | unime dan n      |                           |                           |                           |
|-------------------|------------------|---------------------------|---------------------------|---------------------------|
| iew device in two | minutes.         |                           |                           |                           |
| 1                 | ew device in two | ew device in two minutes. | ew device in two minutes. | ew device in two minutes. |

- **2.** Choose Enter the new device's PIN and enter the PIN code of the wireless adapter in the field behind PIN in the above figure. Then click Connect.
- **i**

**NOTE:** The PIN code of the adapter is always displayed on the WPS configuration screen.

**3.** For the configuration of the wireless adapter, please choose Enter a PIN into my access point or a registrar in the configuration utility of the WPS as below, and click Next.

| Which setup method do<br>Push the butte<br>Enter a PIN in<br>Enter the PIN 26499<br>external registrar | ou want to use?<br>n on my access point<br>to my access point or a regis                                                         |
|----------------------------------------------------------------------------------------------------|----------------------------------------------------------------------------------------------------|
|                                                                                                    | from my <u>access point</u><br>123 into your access point or<br>nd click Next to continue.<br>Automatically select the network V |

Figure 54: The WPS Configuration Screen of Wireless Adapter

**NOTE:** In this example, the default PIN code of this adapter is 26499123 as the above figure shown.

#### Method Two: Enter the PIN from my Router

i

- 1. Get the Current PIN code of the Router. (Each router has its unique PIN code. Here takes the PIN code 12345670 of this Router for example).
- 2. For the configuration of the wireless adapter, please choose Enter a PIN from my access point in the configuration utility of the WPS as below, and enter the PIN code of the Router into the field behind Access Point PIN. Then click Next.

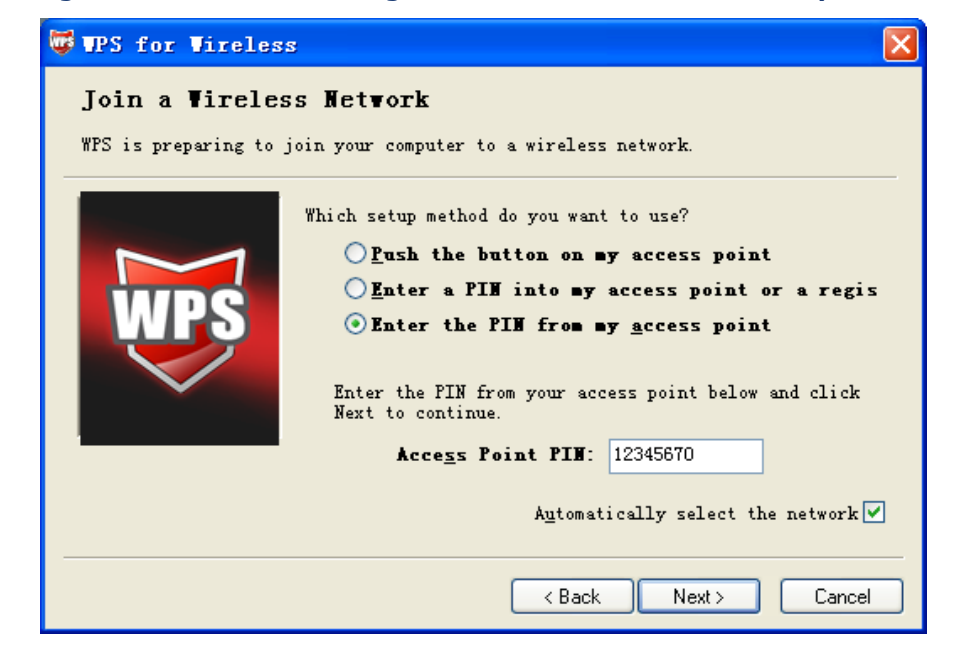

Figure 55: The WPS Configuration Screen of Wireless Adapter

**NOTE:** The default PIN code of the Router can be found in its label or the WPS configuration screen as Figure 44.

3. Then the new device successfully connected to the network.

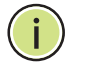

İ

**NOTE:** The status LED on the Router will light green all the time if the device has been successfully added to the network.

The WPS function cannot be configured if the Wireless Function of the Router is disabled. Please make sure the Wireless Function is enabled before configuring the WPS.

7

#### **DHCP SETTINGS**

There are three submenus under the DHCP menu: DHCP Settings, DHCP Clients List and Address Reservation. Click any of them, and you will be able to configure the corresponding function.

#### **DHCP SETTINGS**

Choose menu "DHCP->DHCP Settings", you can configure the DHCP Server on the page. The Router is set up by default as a DHCP (Dynamic Host Configuration Protocol) server, which provides the TCP/IP configuration for all the PC(s) that are connected to the Router on the LAN.

#### Figure 56: DHCP Settings

| DH         | CP Server:  | 🔿 Disa  | ble 💿 Enat | ble                                       |
|------------|-------------|---------|------------|-------------------------------------------|
| Start IF   | P Address:  | 192.168 | 3.2.100    |                                           |
| End IF     | P Address:  | 192.168 | 8.2.199    | ]                                         |
| Address Le | ease Time:  | 120     | minutes (  | 1~2880 minutes, the default value is 120) |
| Default    | t Gateway:  | 192.168 | 3.2.1      | (optional)                                |
| Defau      | ılt Domain: |         |            | (optional)                                |
| Pri        | mary DNS:   | 0.0.0.0 |            | (optional)                                |
| Secon      | ndary DNS:  | 0.0.0.0 | 1          | (optional)                                |

- DHCP Server Enable or Disable the DHCP server. If you disable the Server, you must have another DHCP server within your network or else you must configure the computer manually.
- Start IP Address Specify an IP address for the DHCP Server to start with when assigning IP addresses. 192.168.2.100 is the default start address.
- End IP Address Specify an IP address for the DHCP Server to end with when assigning IP addresses. 192.168.2.199 is the default end address.

- ◆ Address Lease Time The Address Lease Time is the amount of time a network user will be allowed connection to the Router with their current dynamic IP Address. Enter the amount of time in minutes and the user will be "leased" this dynamic IP Address. After the time is up, the user will be automatically assigned a new dynamic IP address. The range of the time is 1 ~ 2880 minutes. The default value is 120 minutes.
- Default Gateway (Optional.) Suggest to input the IP address of the LAN port of the Router, default value is 192.168.2.1
- **Default Domain** (Optional.) Input the domain name of your network.
- Primary DNS (Optional.) Input the DNS IP address provided by your ISP. Or consult your ISP.
- Secondary DNS (Optional.) Input the IP address of another DNS server if your ISP provides two DNS servers.

**NOTE:** To use the DHCP server function of the Router, you must configure all computers on the LAN as "Obtain an IP Address automatically" mode.

#### **DHCP CLIENTS LIST**

Choose menu "DHCP->DHCP Clients List", you can view the information about the clients attached to the Router in the following screen.

#### Figure 57: DHCP Client List

| ID | Client Name | MAC Address       | Assigned IP   | Lease Time |
|----|-------------|-------------------|---------------|------------|
| 1  | tplink3228  | 40-61-86-FC-70-9D | 192.168.2.100 | 01:22:55   |

- **ID** The index of the DHCP Client
- Client Name The name of the DHCP client
- MAC Address The MAC address of the DHCP client
- Assigned IP The IP address that the Router has allocated to the DHCP client.